# BeagleBone Black, The Sequel (3)

Part 3: BBB Analog Inputs

By Tony Dixon (UK)

In our first dot-Post on the BeagleBone Black (BBB) we looked at digital I/O. In this installment we'll deal with the BBB's analog capabilities. Let's find our [USB] lead and take the Dog for a walk.

Contrary to what some people in Silicon Valley and others always seen near Ethernet outlets want to make you believe, the world is not entirely digital.

# Introducing the BBB Analog I/O

The BBB ADC has the following properties:

- 12-bit resolution (0 to 4095)
- 125-ns sample time
- 0 V to 1.8 V range (!!!!)

There are 7 analog inputs available on the

BBB expansion connectors. See **Table 1** for a quick summary of analog pins and for the BBB pin-out details in full, **Table 2**.

In addition to the analogue signals there are also separate AVCC (Analogue VCC) and AGND (Analog Ground) power supplies pins.

Whilst the BBB GPIO are 3.3-V compatible, the analog pins are only rated at 1.8 V. So be careful what voltage signals you connect to them unless we want to send your BBB to the great kennel in the sky. If you plan to measure anything greater than 1.8 V use a voltage divider with a lower leg resistor value of 1 k-ohms. Using sysfs

| Table 1. Analog port pinout |     |  |  |  |  |  |  |  |
|-----------------------------|-----|--|--|--|--|--|--|--|
| Signals (P9)                | Pin |  |  |  |  |  |  |  |
| AIN0                        | 39  |  |  |  |  |  |  |  |
| AIN1                        | 40  |  |  |  |  |  |  |  |
| AIN2                        | 37  |  |  |  |  |  |  |  |
| AIN3                        | 38  |  |  |  |  |  |  |  |
| AIN4                        | 35  |  |  |  |  |  |  |  |
| AIN5                        | 36  |  |  |  |  |  |  |  |
| AIN6                        | 33  |  |  |  |  |  |  |  |
| AGND                        | 34  |  |  |  |  |  |  |  |
| AVCC                        | 32  |  |  |  |  |  |  |  |
|                             |     |  |  |  |  |  |  |  |

Like the earlier GPIO examples we again have

the advantage of being able to use Linux's 'sysfs' virtual file/driver structure to interact

with the analog pins without resorting to

writing a single line of code.

### command in the terminal session:

echo cape-bone-iio > /sys/devices/ bone\_capemgr.\*/slots

Using the Linux command cat we can report (or measure) the voltage in millivolts (mV) at AIN0 by typing:

cat /sys/bus/iio/devices/iio\:device0/
in\_voltage0\_raw

# If we want to see the ADC count instead, we can use the following command:

cat /sys/devices/ocp.2/helper.14/AIN0

## Feeding Coding Time

Whilst using sysfs is great for a quick test we can build on this and wrap these operations into a C/C++ program.

Let's open a terminal session and start by For our enabling the analog driver. Type the following connect

For our test we'll use a  $5-k\Omega$  potentiometer connected across AVCC (pin 32) and AGND

| Table 2. BeagleBone Black Expansion Pinouts; P8, P9. |    |  |    |           |  |            |    |  |    |           |  |
|------------------------------------------------------|----|--|----|-----------|--|------------|----|--|----|-----------|--|
| SIGNAL                                               | P8 |  |    | SIGNAL    |  | SIGNAL     | P9 |  |    | SIGNAL    |  |
| GND                                                  | 1  |  | 2  | GND       |  | GND        | 1  |  | 2  | GND       |  |
| GPIO1_6                                              | 3  |  | 4  | GPIO1_7   |  | 3.3V       | 3  |  | 4  | 3.3V      |  |
| GPIO1_2                                              | 5  |  | 6  | GPIO1_3   |  | 5V         | 5  |  | 6  | 5V        |  |
| TIMER4                                               | 7  |  | 8  | TIMER7    |  | 5V_SYS     | 7  |  | 8  | 5V_SYS    |  |
| TIMER5                                               | 9  |  | 10 | TIMER6    |  | PWR_BUTTON | 9  |  | 10 | SYS_RESET |  |
| GPIO1_13                                             | 11 |  | 12 | GPIO1_12  |  | UART4_RXD  | 11 |  | 12 | GPIO1_28  |  |
| EHRPWM2B                                             | 13 |  | 14 | GPIO2_26  |  | GPIO4_TXD  | 13 |  | 14 | EHRPWM1A  |  |
| GPIO1_15                                             | 15 |  | 16 | GPIO1_14  |  | GPIO1_16   | 15 |  | 16 | EHRPWM1B  |  |
| GPIO0_27                                             | 17 |  | 18 | GPIO2_1   |  | I2C1_SCL   | 17 |  | 18 | I2C1_SDA  |  |
| EHRPWM2A                                             | 19 |  | 20 | GPIO1_31  |  | I2C2_SCL   | 19 |  | 20 | I2C2_SDA  |  |
| GPIO1_30                                             | 21 |  | 22 | GPIO1_5   |  | UART2_TXD  | 21 |  | 22 | UART2_RXD |  |
| GPIO1_4                                              | 23 |  | 24 | GPIO1_1   |  | GPIO1_17   | 23 |  | 24 | UART1_TXD |  |
| GPIO1_0                                              | 25 |  | 26 | GPIO1_29  |  | GPIO3_21   | 25 |  | 26 | UART1_RXD |  |
| GPIO2_22                                             | 27 |  | 28 | GPIO2_24  |  | GPIO3_19   | 27 |  | 28 | SPI1_CS0  |  |
| GPIO2_23                                             | 29 |  | 30 | GPIO2_25  |  | SPI1_D0    | 29 |  | 30 | SPI1_D1   |  |
| UART5_CTS                                            | 31 |  | 32 | UART5_RTS |  | SPI1_SCLK  | 31 |  | 32 | AVCC      |  |
| UART4_RTS                                            | 33 |  | 34 | UART3_RTS |  | AIN4       | 33 |  | 34 | AGND      |  |
| UART4_CTS                                            | 35 |  | 36 | UART3_CTS |  | AIN6       | 35 |  | 36 | AIN5      |  |
| UART5_TXD                                            | 37 |  | 38 | UART5_RXD |  | AIN2       | 37 |  | 38 | AIN3      |  |
| GPIO2_12                                             | 39 |  | 40 | GPIO2_13  |  | AIN0       | 39 |  | 40 | AIN1      |  |
| GPIO2_10                                             | 41 |  | 42 | GPIO2_11  |  | GPIO_20    | 41 |  | 42 | GPIO_7    |  |
| GPIO2_08                                             | 43 |  | 44 | GPIO2_09  |  | GND        | 43 |  | 44 | GND       |  |
| GPIO2_6                                              | 45 |  | 46 | GPIO2_07  |  | GND        | 45 |  | 46 | GND       |  |

(pin 34) with the wiper connected to AIN0 (pin 39). Open a terminal session and start the *nano* editor with:

nano analogue.cpp

Type the program from **Listing 1** appended to the article. Once finished, save the program by pressing Ctrl+X, Y and Enter to confirm saving the program. Silicon Valley people only: download the program 'analogue. cpp' from our website [1], it's in archive file 130492-11.zip.

Once saved, in our terminal we can compile the C/C++ program by typing:

g++ analogue.cpp -o analogue

Once compiled if we've had no compilation errors we can run our program by typing:

./analogue

We should see the analog pin being measured once a second. Turn the pot and observe the screen print out.

We could easy use this code snippet to measure temperature by using a TMP36 which by some good fortune has an output 0 V to 1.8 V.

(130492)

#### Web Links

[1] Beagle Website: http://beagleboard.org

[2] www.elektor-magazine.com/130492

### Listing 1

```
#include <stdlib.h>
#include <stdio.h>
#include <sys/stat.h>
#include <fcntl.h>
#include <unistd.h>
int main()
{
int fd, fdstat;
char buffer[1024];
const char AIN0 [] = "/sys/bus/iio/devices/iio\:device0/in_voltage0_raw";
/* Open sysfs to Analogue input */
fd = open (AIN0, O_RDONLY);
  while (1)
  {
    /* Read Analogue input */
    fdstat = read(fd, buffer, sizeof(buffer));
    /* Print result */
    if (fdstat != -1)
    {
      buffer[fdstat] = '\0';
      /* Print string and value*/
      printf("AINO value = %s \n", buffer);
```

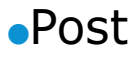

```
lseek(fd, 0, 0);
}
/* Small delay */
sleep(1);
}
/* Close sysfs & exit */
close(fd);
return 0;
}
```